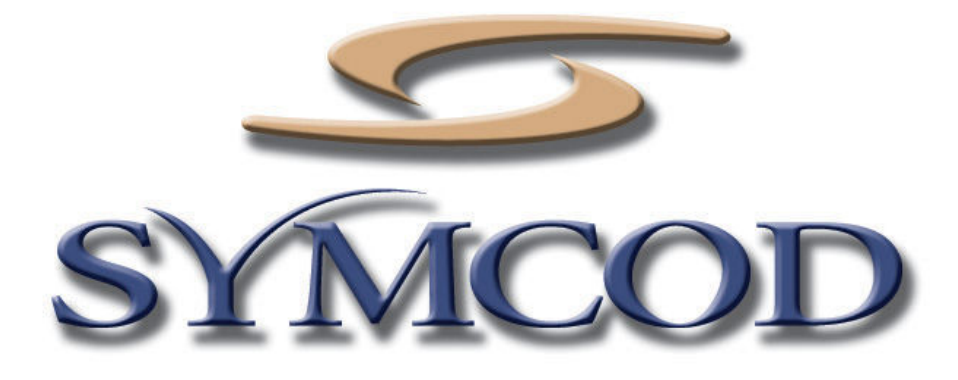

1171 Notre-Dame O. # 100 Victoriaville, Qc, G6P 7L1 Téléphone: (819) 751-0095 Télécopieur: (819) 751-1292

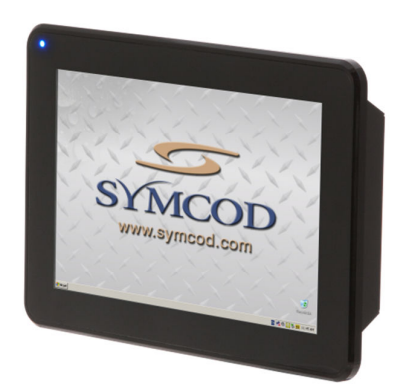

# Ordinateur TAG en mode Linux Debian 8 Jessie

(LXDE desktop)

Documentation : 21/09/2016 Utilisez cette documentation avec le produit : Ordinateur TAG en mode Linux

Notre site Internet: <u>http://www.symcod.com/</u>

Programmeur analyste: Steve Bilodeau E-mail : <u>sbill@symcod.com</u>

## Information générale pour le TAG en mode Linux

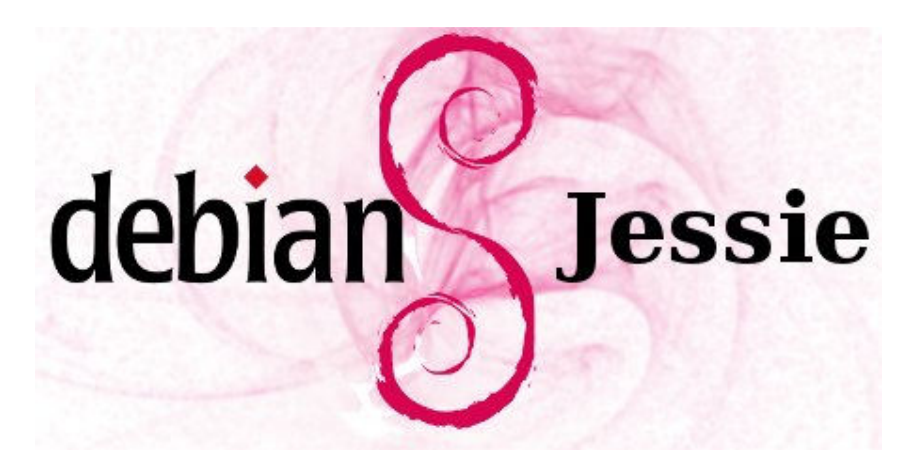

Distribution Linux: Debian 8 Jessie (32 bits)

Gestionnaire de bureau: LXDE

Navigateur internet: IceWeasel

Super utilisateur

User: root

Password: symcod800

\*\* Utiliser SU pour les commandes en terminal et non SUDO

| Utilisateur normal |
|--------------------|
| User: user         |
| Password: symcod   |

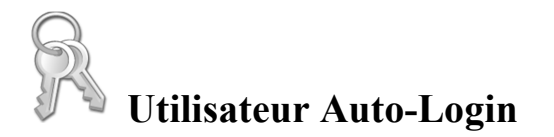

Par défaut le TAG est en mode auto login pour modifier cette configuration vous devez changer les paramètres suivants dans le fichier **/etc/lightdm/lightdm.conf** 

#autologin-user=user

#autologin-user-timeout=0

Pour modifier le fichier de configuration faire dans une fenêtre Terminal :

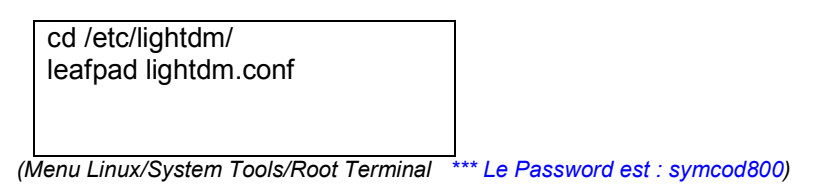

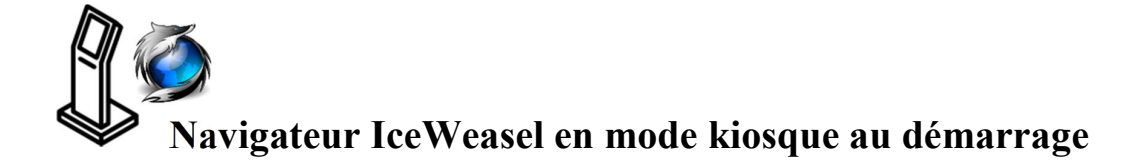

Si le navigateur IceWeasel n'est pas installé voici comment faire pour l'installer dans System Tools/Root Terminal:

apt-get install x11-xserver-utils unclutter iceweasel

(Menu Linux/System Tools/Root Terminal \*\*\* Le Password est : symcod800)

Ensuite vous devez démarrer IceWeasel dans le menu en bas à gauche sous Internet et le configurer comme vous le désirez.

Pour le transformer en mode Kiosque (sans menu, plein écran) vous devez dans IceWeasel ajouter l'extension : **R-kiosk** https://addons.mozilla.org/fr/firefox/addon/r-kiosk/

- Touche pour contrôler R-kiosk :
  - ALT-F4 pour fermer le logiciel
  - ALT-F1 pour voir le menu
  - ALT-F2 pour voir le Execute
  - o ALT-F11 mode plein écran

Pour désactiver des touches dans le gestionnaire de fenêtre LXDE ... Voir :

/home/user/.config/openbox/lxde-rc.xml

- Pour le modifier faire :
  - leafpad lxde-rc.xml

```
o Exemple de modification si l'application se termine par symcod ALT-F4
ne fonctionnera pas:
```

```
<keybind key="A-F4">
<action name="If">
<title>*symcod</title>
<then><!-- Do nothing for foo --></then>
<else>
<action name="Close" />
</else>
</action>
</keybind>
```

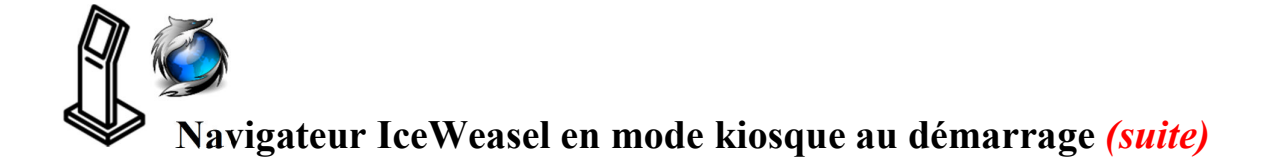

- Pour revenir dans IceWeasel en mode normal le démarrer en Safe Mode:
  - Faire Alt-F2 et écrire :
  - iceweasel –safe-mode

Pour partir au démarrage IceWeasel avec votre propre adresse dans le navigateur : Dans /home/user/ créer un Shell script symcodstart.sh ce fichier va contenir :

#!/bin/bash
iceweasel http://www.symcod.com/

\*\* Attention: Dans le propriété du fichier onglet Permission placer tout à : Anyone

Ensuite vous rendre dans le menu en bas à gauche sous Preferences/Default applications for LXSession/Autostart ajouter avec Add : /home/user/symcodstart.sh \*\*\* *Vous pouvez le faire directement dans: /home/user/.config/lxsession/LXDE/autostart* 

• Plusieurs options peuvent être configurés à cette endroit.

### Adobe Flash Player dans le Navigateur IceWeasel

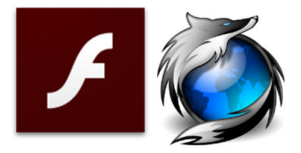

Page d'explication linux général: <u>https://wiki.debian.org/fr/FlashPlayer</u> Explication du package Jessie : <u>https://packages.debian.org/fr/jessie/flashplugin-nonfree</u>

Pour installer Flash Player version 11.2.202.635 (dernière version officiel pour IceWeasel):

- Fermer le navigateur IceWeasel
- Dans System Tools/Root Terminal:

```
apt-get update
apt-get install flashplugin-nonfree
update-flashplugin-nonfree -install
```

(Menu Linux/System Tools/Root Terminal \*\*\* Le Password est : symcod800)

#### Pour installer la dernière version du Flash Player 23.0.0.162 et +

\*\*\* Ceci n'est pas officiel c'est un tour de passe-passe !

| Fermer tous les navigateurs                                                            |
|----------------------------------------------------------------------------------------|
| - Mettre à jour Iceweasel                                                              |
| - Installer Chromium                                                                   |
| Dans System Tools/Root Terminal:                                                       |
| nano /etc/apt/sources.list                                                             |
|                                                                                        |
| Ajouter a la fin du fichier ce qui suit :                                              |
| # Debian Backports                                                                     |
| deb http://http.debian.net/debian/ jessie-backports main contrib                       |
| deb http://http.debian.net/debian/ jessie main contrib non-free                        |
| deb http://ftp.fr.debian.org/debian wheezy-backports main contrib non-free             |
|                                                                                        |
| apt-get update                                                                         |
| apt-get install pepperflashplugin-nonfree                                              |
| apt-get installreinstall pepperflashplugin-nonfree                                     |
| apt install browser-plugin-freshplayer-pepperflash                                     |
| update-alternativesconfig flash-mozilla.so                                             |
| *** Choisir le Freshplayer no 1                                                        |
|                                                                                        |
| Dans chromium Browser aller sur : <u>http://www.adobe.com/fr/software/flash/about/</u> |
| - Télécharger la dernière version elle va être dans : /home/user/Downloads             |
| cd /home/user/Downloads                                                                |
| tar -zxvf /home/user/Downloads/flash_player_ppapi_linux.i386.tar.gz                    |
| cp /home/user/Downloads/libpepflashplayer.so /usr/lib/pepperflashplugin-nonfree        |
| Dans Iceweasel Plugins: Le Shockwave flash doit être à : Always Activate               |
|                                                                                        |

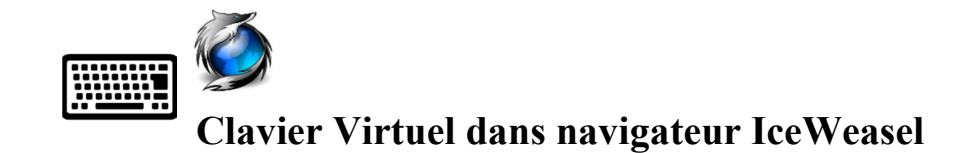

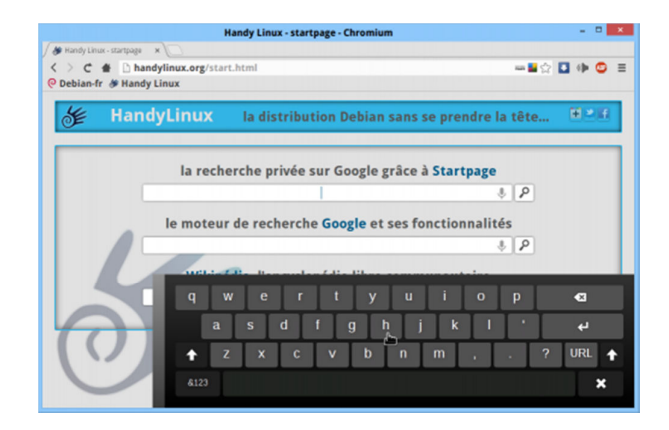

Si vous désirez avoir un clavier virtuel dans votre navigateur IceWeasel qui s'active quand vous êtes sur un champ, vous pouvez dans la section Add-ons de IceWeasel ajouter l'extension : **FXKeyboard** 

\* Vous devez redémarrer IceWeasel pour que le clavier virtuel soit en fonction.

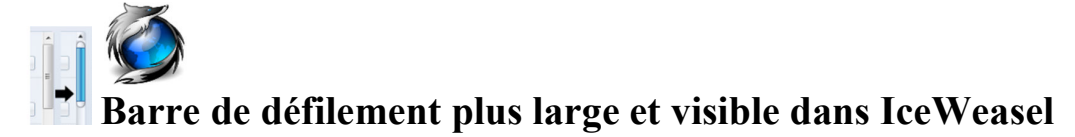

| crollbars                                                                                                    | Hides                                                            | scrollbars caps/buttons                                                                                                    |    |  |
|----------------------------------------------------------------------------------------------------|------------------------------------------------------------------|----------------------------------------------------------------------------------------------------|----|--|
| Default                                                                                                    | 📃 🕅 Hic                                                          | de scrollbars caps                                                                                                    |    |  |
| None                                                                                                    | 🔲 🔲 Hic                                                          | Hide scrollbars buttons                                                                                                    |    |  |
| Transparent                                                                                                    | Only fo                                                          | Only for "predefined" and "customizable"                                                                                             |    |  |
| Transparent v2                                                                                                 | scrollb                                                          | scrollbars.                                                                                                    |    |  |
| Predefined                                                                                                    | Prede                                                            | Predefined scrollbars (Noia style)          13px - Lightblue - Light background         Random scrollbars on startup                 |    |  |
| Customizable v1                                                                                                | 13px -                                                           |                                                                                                    |    |  |
| Customizable v2                                                                                                | Rar                                                              |                                                                                                    |    |  |
| ustomizable scrollba                                                                                           | rs v1 (Noi                                                       | a style)                                                                                                    |    |  |
| #40.8d8 @                                                                                                    | Light bac                                                        | kground                                                                                                    |    |  |
| Size (in px)                                                                                                   | Dark back                                                        | ground O Dark color gradient                                                                                                    |    |  |
|                                                                                                    | _                                                                |                                                                                                    |    |  |
| stomizable Scrollba                                                                                            | irs v2                                                           |                                                                                                    | ור |  |
| #9999999 Back                                                                                                  | ground                                                           | 13 Size (in px)                                                                                                    |    |  |
| #990000 Thu                                                                                                    | mb                                                               | 8 Thumb border radius (in px)                                                                                                    |    |  |
|                                                                                                    | mb (hover)                                                       | 8 Button border radius (in px)                                                                                                    |    |  |
| #CC0000 Thu                                                                                                    |                                                                  |                                                                                                    |    |  |
| #CC0000 Thu<br>#000000 Butt                                                                                    | on                                                               | Show light color gradient                                                                                                    |    |  |
| #CC0000 Thur<br>#000000 Butt<br>#000066 Butt                                                                   | on<br>on (hover)                                                 | Show light color gradient                                                                                                    |    |  |
| #CC0000 Thu<br>#000000 Butt<br>#000066 Butt<br>] Scrollbar background                                          | on<br>on (hover)<br>as line                                      | <ul> <li>Show light color gradient</li> <li>Show dark color gradient</li> <li>Transparent scrollbar background</li> </ul>            |    |  |
| #CC0000 Thu<br>#000000 Butt<br>#000066 Butt<br>Scrollbar background                                            | on<br>on (hover)<br>as line<br>MMENDAT                           | Show light color gradient Show dark color gradient Transparent scrollbar background TON !!!                                          |    |  |
| #CC0000 Thu<br>#000000 Butt<br>#000066 Butt<br>Scrollbar background<br>IMPORTANT RECOI<br>Either reloa         | on (hover)<br>as line<br>MMENDAT                                 | Show light color gradient Show dark color gradient Transparent scrollbar background TON !!! or restart application                   |    |  |
| #CC0000 Thun<br>#000000 Butt<br>#000066 Butt<br>Scrollbar background<br>IMPORTANT RECOI<br>Either reloa<br>for | on<br>on (hover)<br>as line<br>MMENDAT<br>ad all tabs<br>changes | Show light color gradient Show dark color gradient Transparent scrollbar background TON !!! s or restart application to take effect! |    |  |

Si vous désirez avoir une barre de défilement plus large et plus facile d'accès dans votre navigateur IceWeasel qui est plus facile d'accès, vous pouvez dans la section Add-ons de IceWeasel ajouter l'extension : **NewScrollbars (aka NoiaScrollbars)** \* *Vous devez redémarrer IceWeasel pour que l'extension soit en fonction.* 

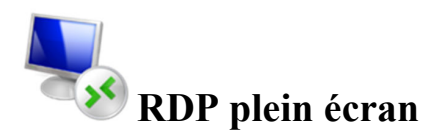

Il existe plusieurs client pour ce brancher via RDP en Linux tel que Remmina, Tsclient, Rdesktop...

Voilà une façon simple de démarrer un RDP en plein écran via Rdesktop.

Premièrement vous devez installer Rdesktop

- Pour installer Rdesktop, dans System Tools/Root Terminal veuillez entrer:

apt-get install rdesktop

(Menu Linux/System Tools/Root Terminal \*\*\* Le Password est : symcod800)

- Attendre ... et répondre Yes aux questions
- Pour tester le RDP veuillez écrire dans la même fenêtre :

rdesktop -u NomUsager -p MotdePasse -f 10.1.200.123

\*\*\* Remplacer les paramètres en rouges par vos valeurs.

\*\*\* Pour sortir du mode Plein écran faire : Ctrl Alt Enter

 Pour partir au démarrage RDP avec vos paramètres veuillez: Dans /home/user/ créer un Shell script symcodstart.sh ce fichier va contenir :

```
#!/bin/bash
while:
    do
        rdesktop -u NomUsager -p MotdePasse -f 10.1.200.123
        sleep 1
        done
```

\*\*\* Remplacer les paramètres en rouges par vos valeurs.

\*\*\* Pour sortir du mode Plein écran faire : Ctrl Alt Enter

\*\*\* Attention: Dans le propriété du fichier onglet Permission placer tout à : Anyone

Ensuite vous rendre dans le menu en bas à gauche sous

Preferences/Default applications for LXSession/Autostart Ajouter avec Add : /home/user/symcodstart.sh

\*\*\* Vous pouvez le faire directement dans: /home/user/.config/lxsession/LXDE/autostart

Pour plus d'information sur les arguments de Rdesktop veuillez visiter http://linux.die.net/man/1/rdesktop

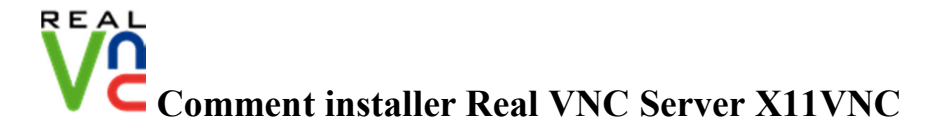

- Pour installer X11VNC, dans System Tools/Root Terminal veuillez entrer:

apt-get update
apt-get install x11vnc
(Menu Linux/System Tools/Root Terminal \*\*\* Le Password est : symcod800)

- Pour démarrer X11VNC Server dans System Tools/Root Terminal veuillez entrer:

x11vnc -auth guess -forever -loop -noxdamage -repeat -passwd
symcod800 -rfbport 5900 -shared

\*\*\* Vous pouvez remplacer symcod800 par le mot de passe que vous désirez.

\*\*\* Important : Ceci n'est qu'un exemple de configuration, il existe une multitude d'options pour la sécurité.

\*\*\* Pour plus d'information sur les arguments : http://www.karlrunge.com/x11vnc/x11vnc\_opts.html

Ensuite pour partir au démarrage VNC veuillez-vous rendre dans le menu en bas à gauche sous : Preferences/Default applications for LXSession/Autostart

Ajouter avec Add: @x11vnc -auth guess -forever -loop -noxdamage -repeat passwd symcod800 -rfbport 5900 -shared

\*\*\* Vous pouvez le faire directement dans: /home/user/.config/lxsession/LXDE/autostart

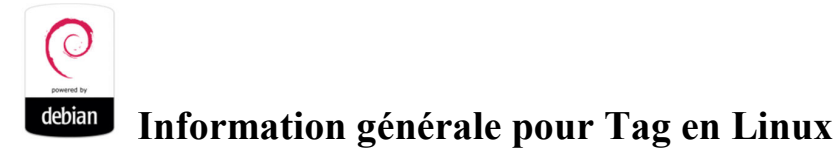

#### Pour installer de nouveau logiciel vous pouvez passer par :

- Menu Debian/Preferences/Synaptic Package Manager

\* Avant de démarrer Synaptic veuillez le faire dans une fenêtre Terminal : apt-get update

\* Après l'installation pour effacer le fichiers temporaire faire dans une fenêtre Terminal : apt-get clean

#### Pour voir les pilotes utilisés par les périphériques veuillez faire dans une fenêtre Terminal:

- Pour les USB : lsusb
- Pour les PCI : lspci

#### **Si par erreur vous changez pour Yes l'option « Disable autostarted applications » dans** Menu Linux : Preferences/Default applications for LXSession/Autostart

- Ouvrir une console terminal (souris click droit) et faire :

cd /home/user/.config/lxsession/LXDE/ nano desktop.conf Veuillez trouver et effacer la ligne suivante: disable\_tutostart=all Sauvegarder le fichier et redémarrer le TermiCom (Menu Linux/System Tools/Root Terminal \*\*\* Le Password est : symcod800)